# QUICK INSTALLATION GUIDE

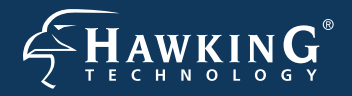

Part No. HWDN2

#### Hi-Gain<sup>™</sup> Wireless-N USB Network Dish Adapter

# Start Here ►▷►

Important: Do not connect the USB adapter until you install the driver from the CD and are instructed to do so. Otherwise, the USB adapter may not operate correctly.

## **Find Your Operating System**

(See the reverse side for Mac Installation Instruction. Refer the manual on the install CD for Windows XP Instruction)

#### Windows Vista /7

1. Insert the Setup CD and a menu page will automatically appear on your screen. Select Driver & Utility Install. Then, select a language and "next".

| Nillen Winters N vill Det Adapter | FHARKINS'            | Charles (1995) - Les 19 Denne Al Les Angels : Sandrine B |
|-----------------------------------|----------------------|----------------------------------------------------------|
| Walante to the Selay Waard        |                      |                                                          |
|                                   | timer & units being  | Peter .                                                  |
|                                   | iter's Mariali       | Cales                                                    |
|                                   | Gree transferen Gree | Owner Pratternel                                         |
|                                   | Product Registration | Sec. 21                                                  |
|                                   | Brance (3)           | Lat.                                                     |
|                                   | M                    | Tent Control France                                      |
|                                   |                      | Contraction (Contraction (Contraction))                  |

**4.** When the installation is complete you may be prompted to restart your computer.

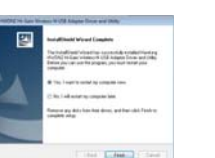

"Next" in the following screen.

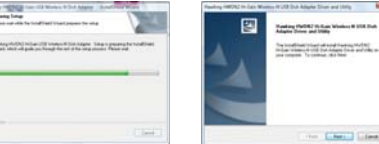

5. After the restart, plug in your Adapter. Windows will indicate that your network is not ready, select OK.

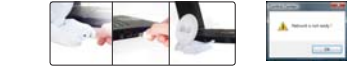

2. Wait until the installation completes. Then select and any PACINE TO Last Windows II 1978 To dayline Drivers and 1988; The bookflower states of a cost in a state of the first of the states of the first of the state of the state

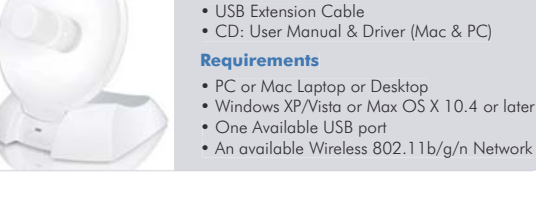

3. If you want to change any settings, click Back. Otherwise, click "Install" and wait while the Wizard installs the HWDN2 Driver and Utility.

**Package Contents** 

• 1 x Wireless-N USB Dish Adapter

| Ranking Welfell In Law Women & 112 Date Regime                                                                       | tag bas                                                                                                    |
|----------------------------------------------------------------------------------------------------|----------------------------------------------------------------------------------------------------|
| The load is top the column<br>is more than one is they as a probability string, the fact, the facety of<br>the steel | An and the state of the state of the state o |
|                                                                                                    | ·                                                                                                    |
|                                                                                                    |                                                                                                    |
| Linker Linker                                                                                                    | Lo                                                                                                    |

 It is recommended for Windows 7 and Vista users to use the Windows Zero Configuration Utility. To connect, go to "Connect To A Wireless Network..."

| Connect To A Wirelelss Network (Windows Vista)                                                                                                    | Connect To A Wireless Network (Windows 7)                                                                                                    |
|----------------------------------------------------------------------------------------------------|----------------------------------------------------------------------------------------------------|
| 1. The Adapter will automatically search<br>and locate an open network. Select a<br>location for the network.                                                                                                    | 1. The Adapter will automatically search and search and search and search and search and search and search and search and search and search for the available search for the available search for th |
| <ol> <li>Select a location for your network. If your selected network is<br/>encrypted/password protected, please enter the network security key and click<br/>"OK". If you don't have the network security key, please contact your network<br/>administrator.</li> </ol> | network.<br>Select a location<br>for the network.                                                                                                    |
|                                                                                                    | 3. If your selected network is<br>encrypted /password protected,<br>please enter the network security<br>key and click "OK". If you don't<br>have the network security key,<br>please contact your network<br>administrator.                                                                                                    |

### Windows XP

1. Insert the Setup CD and a menu page will automatically appear on your screen. When prompted, select "Run" to continue.

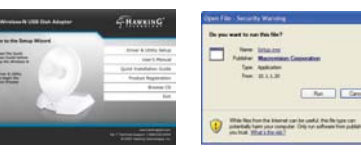

4. Restart your computer when prompted to do so. Plug in the HWDN2 after your computer restarts.

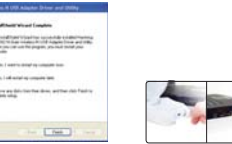

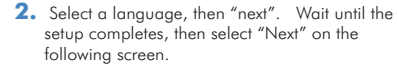

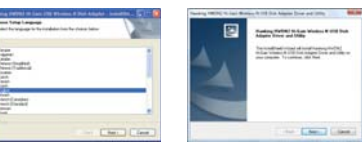

 Your computer will recognize the HWDN2 adapter, please wait while it locates

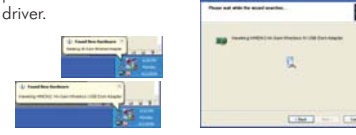

- Connect To A Wireless Network [Using Hawking Wireless Utility] < 📶 🛜 🖬 🔹 🕼 214 PM
- A. To manually connect to a network, go to your system tray on your bottom right hand corner and click on the Hawking Wireless icon
- B. From the Hawking Hi-Gain USB Wireless-N Dish Adapter Wireless Utility. Select the "Available Network" tab. Then choose a Wireless Network.

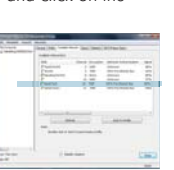

If your desired network is password protected, please enter your password in the Network key field and re-enter it in the Confirm network key field

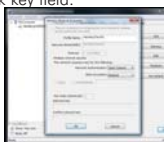

3. Click "Install" and wait while the installer configures the HWDN2 Driver and Utility

tet i tet i tet

6. Finally select "Finish" to complete your software installation.

5

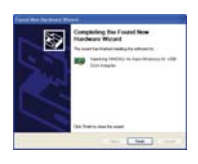

C. Congratulations! You are now connected. To view your link status, click on the General tab. For more information, please refer to the User's Manual on the CD.

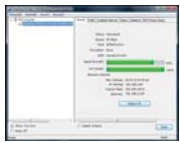

## Installation for Mac OSX

The Installation Screens may vary depending on your Mac OS.

ίa. 60

i.c. 

d

### Hi-Gain<sup>™</sup> Wireless-N USB Network Dish Adapter

Mac OS X

8. Plug in the Hawking

Wireless-N Adapter after

your computer restarts.

Part No. HWDN2

Important: Do not connect the USB adapter until you install the driver from the CD and are instructed to do so. Otherwise, the USB adapter may not operate correctly. Be sure to save all your work before continuing. Your computer will automatically restart after the driver installation.

2. Select the Mac OS X consistent with your computer.

If you are uncertain about which Mac OS you are

using, click on the APPLE icon on the upper-left

corner of the Finder Menu bar and select "About

this Mac" to view your current Mac OS X version.

5. Select a destination and click "Continue". Select

"Install " on the following screen.

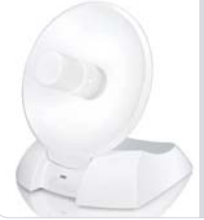

 One Available USB port An available Wireless 802.11b/g/n Network

• Windows XP/Vista or Max OS X 10.4 or later

• 1 x Wireless-N USB Dish Adapter

• PC or Mac Laptop or Desktop

• CD: User Manual & Driver (Mac & PC)

Package Contents

Requirements

USB Extension Cable

3. Welcome to the Hawking HWDN2 Hi-Gain Adapter Driver Installer. Select "Continue". Read the Important information in the following screen and click "Continue".

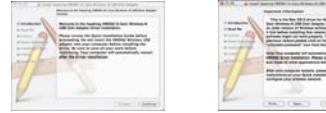

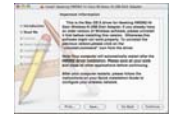

6. If your computer is password protected, please enter your password to continue. Then, select "Continue Installation" in the following screen

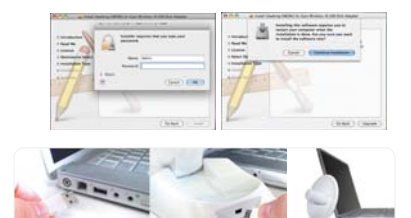

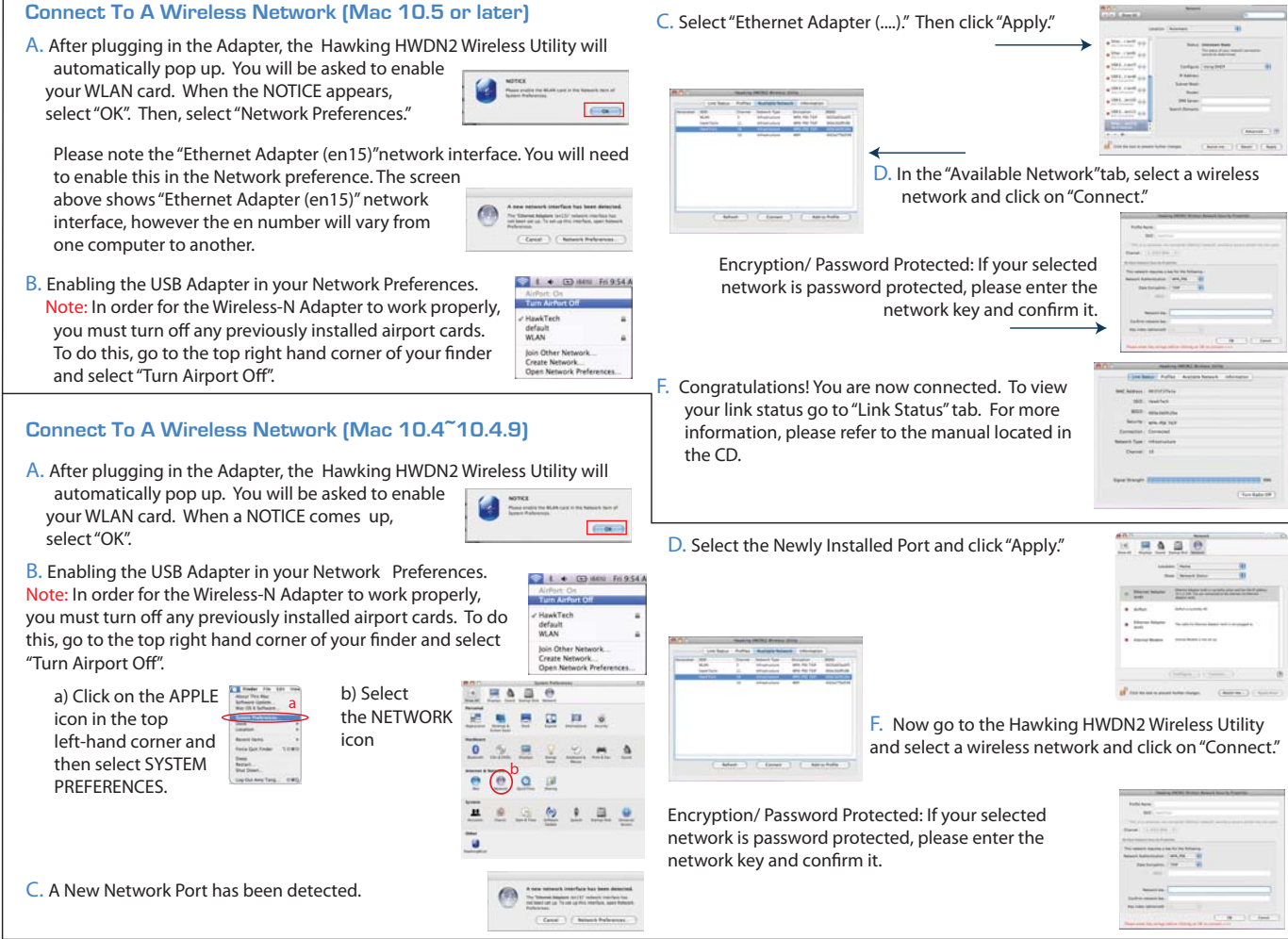

RMA: rma@hawkingtech.com

4. Software License Agreement: select "Continue" and "Agree" in the following

1. Insert the Setup CD and a menu page will

automatically appear on your screen. Select "Click

100

Mac OS 10.4 or later

Here To Start".

screen.

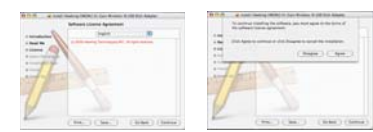

7. Please wait while the wizard installs the HWDN2 Driver. Select "Restart" when prompted.

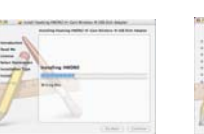

Support Informatic Tel: 1.888.202.3344 Email: techsupport@hawkingtech.com

www.hawkingtech.com